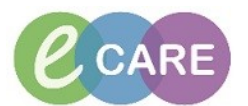

## LABEL PRINTER TROUBLESHOOTING

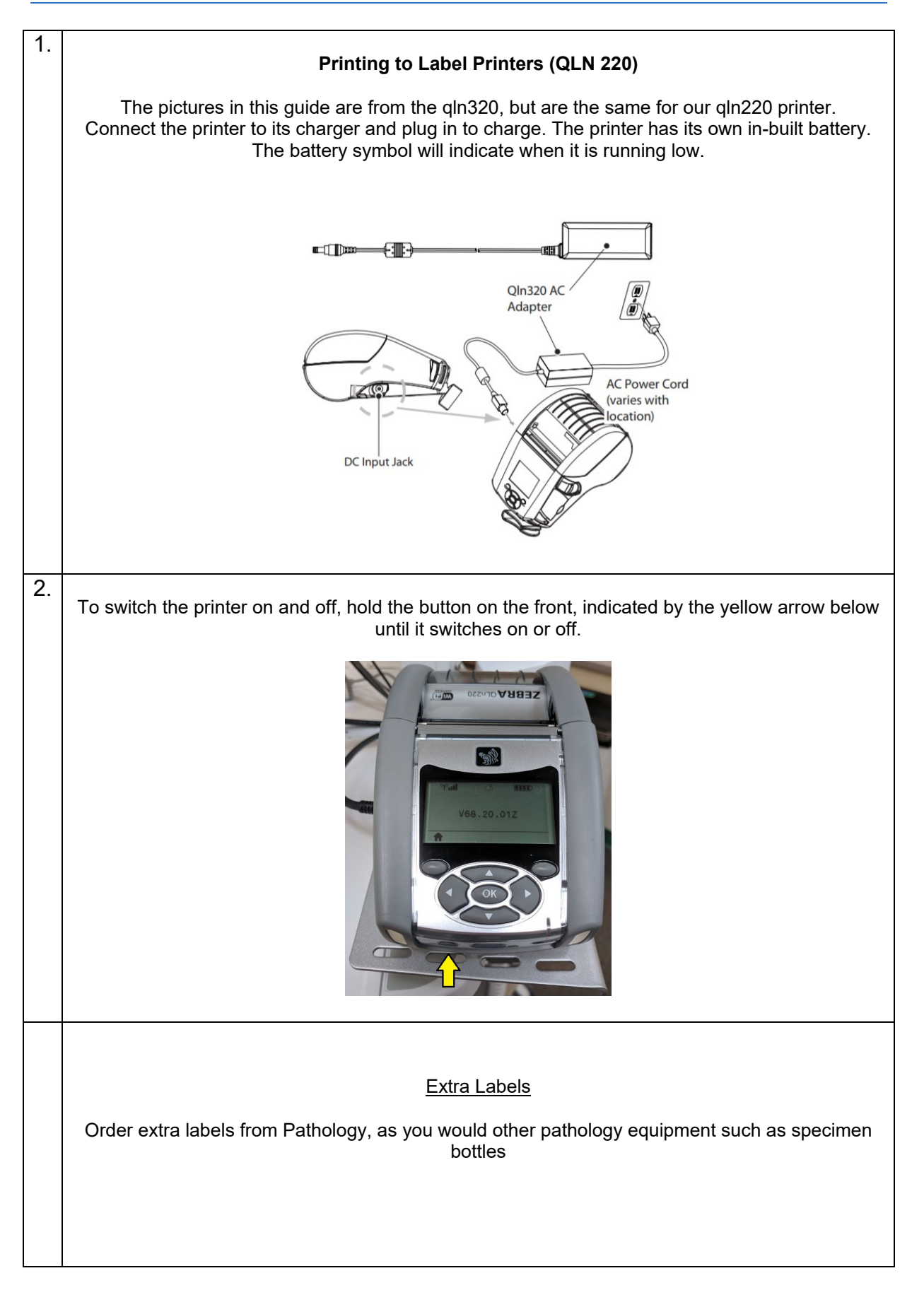

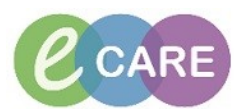

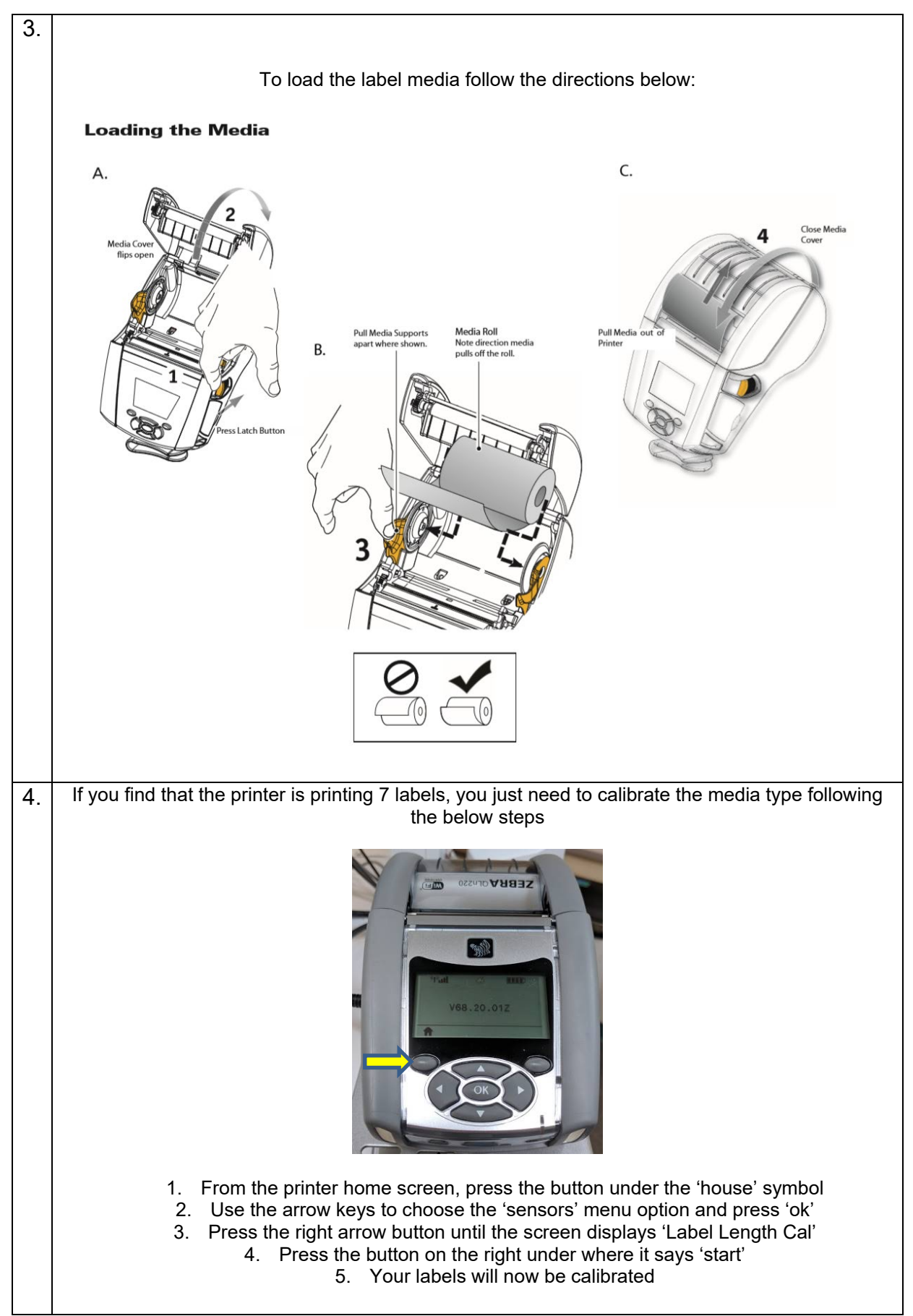